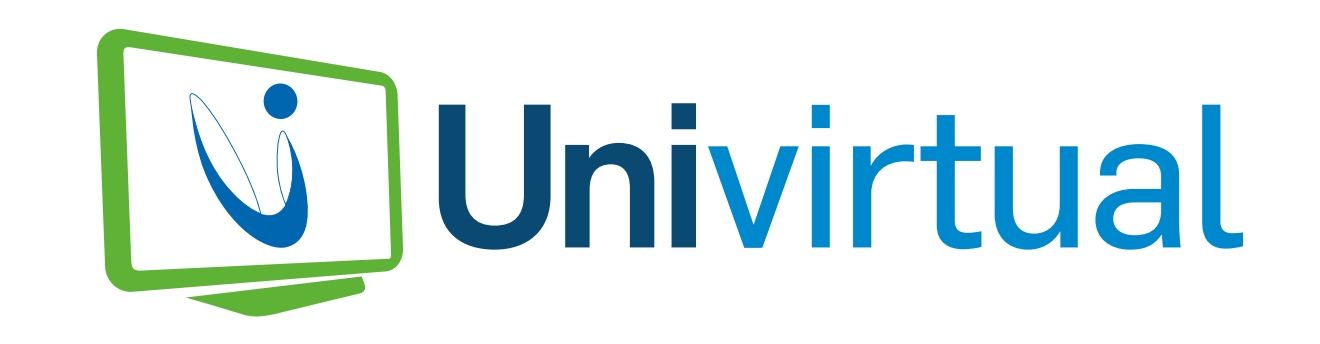

# Guía del estudiante

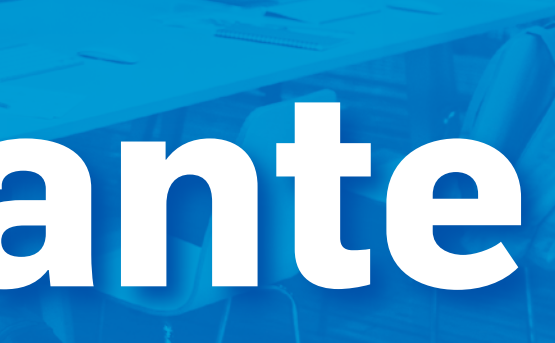

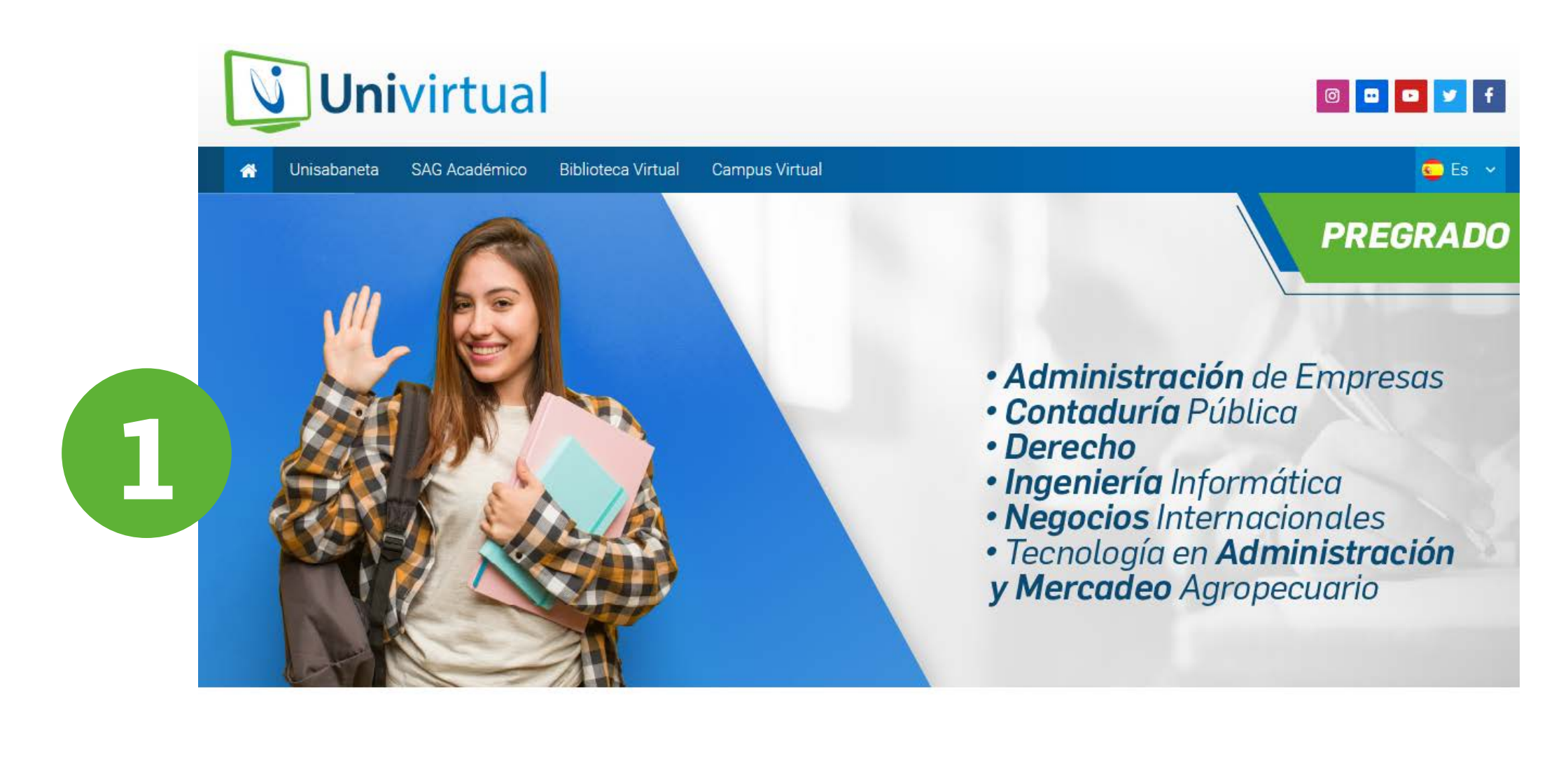

# Acerca de Nosotros

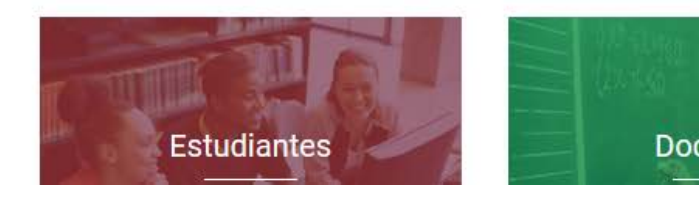

La Corporación Universitaria de Sabaneta, UNISABANETA es una institución

**Ingresa a la plataforma:** http://launivirtual.edu.co/

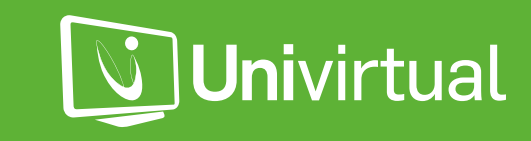

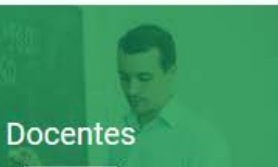

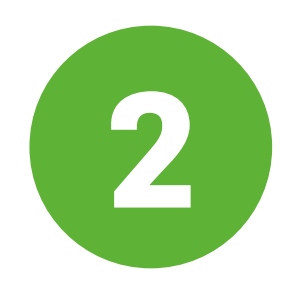

Dirígete a la pestaña "Campus Virtual" e ingresa con tus datos de acceso. Ten presente que tu usuario y contraseña inicial es tu número de documento de identidad, posterior deberás cambiarla.

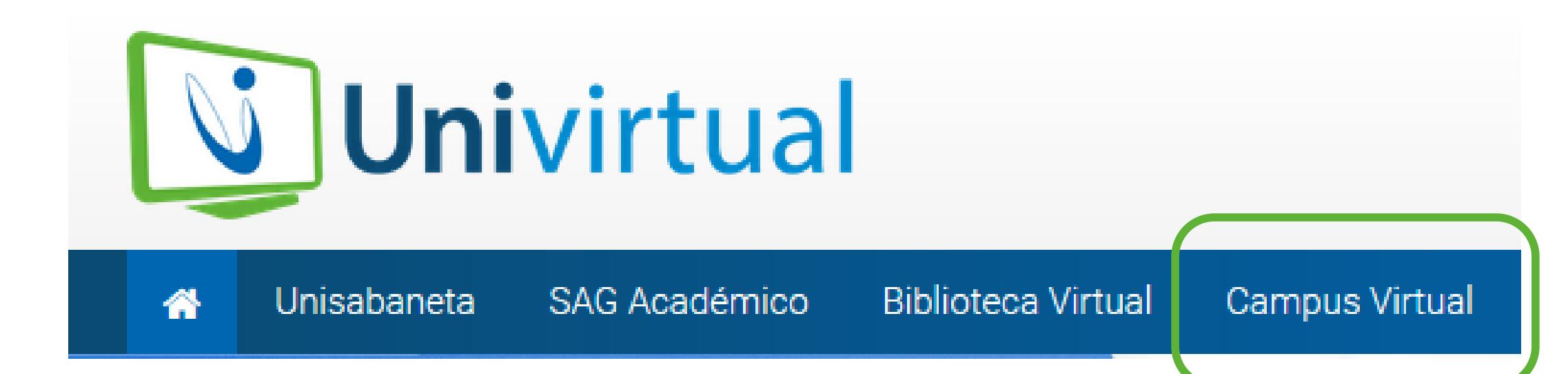

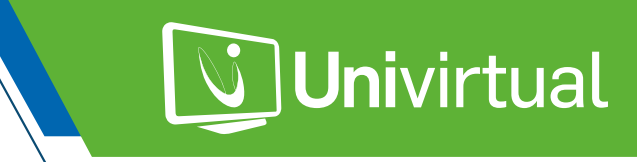

| Nombro do us | uaria ( aarraa alaatránica  |  |
|--------------|-----------------------------|--|
| Nombre de us | suario / correo electronico |  |
| Contraseña   |                             |  |
|              |                             |  |
| Recordar nor | mbre de usuario             |  |
| Recordar nor | mbre de usuario<br>Acceder  |  |
| Recordar nor | mbre de usuario<br>Acceder  |  |

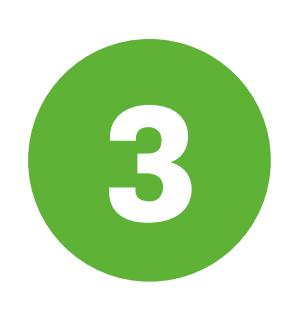

Ingresa tu **nombre de usuario y contraseña** para acceder a tu perfil. En el caso de olvidar cualquiera de tus datos de acceso, puedes recuperarla dando clic en la opción de "¿olvidó su nombre de usuario y contraseña?" y recibirás el enlace en tu correo.

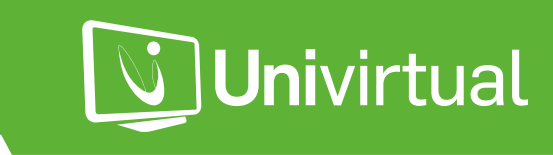

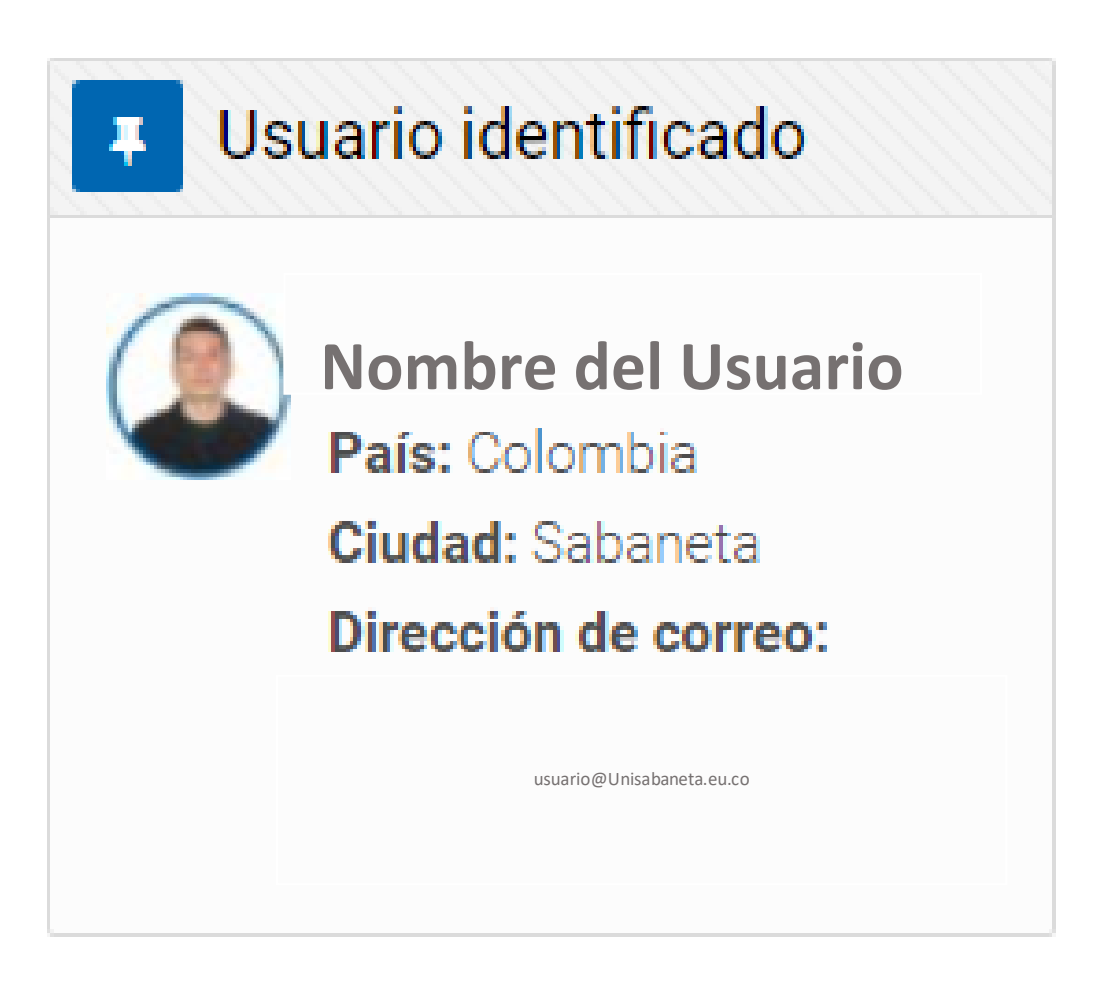

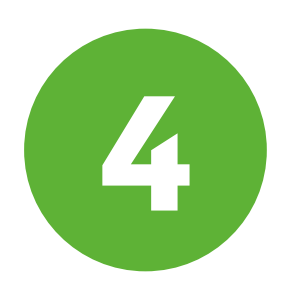

Estando ya en tu perfil, dirígete al bloque de "Usuario identificado" para verificar que tus datos estén correctos. Da clic en la imagen donde estaría tu foto para editar tu perfil de ser necesario.

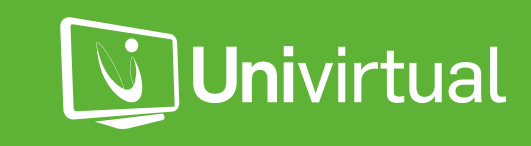

|  | Extensión<br>CURSO MASTER                                        |                                  |  |
|--|------------------------------------------------------------------|----------------------------------|--|
|  | En este apartado debe colocarse el resumen del curso, objetivos. |                                  |  |
|  |                                                                  | 0% completado                    |  |
|  | Inglés<br>Ingles nivel 1                                         |                                  |  |
|  | En este apartado debe colocarse                                  | el resumen del curso, objetivos. |  |
|  |                                                                  | 0% completado                    |  |
|  | Institucionales<br>Medio ambiente y desarrollo sostenible        |                                  |  |
|  |                                                                  | 1% completado                    |  |
|  | Extensión<br>Prueba de Recursos                                  |                                  |  |
|  | Prueba de Recursos                                               |                                  |  |
|  |                                                                  | 0% completado                    |  |

En la vista general de curso (perfil) puedes **visualizar tus** materias correspondientes al período. Dando clic sobre las materias accedes al contenido gestionado por el docente.

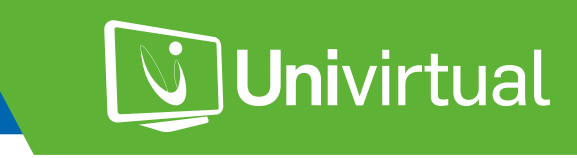

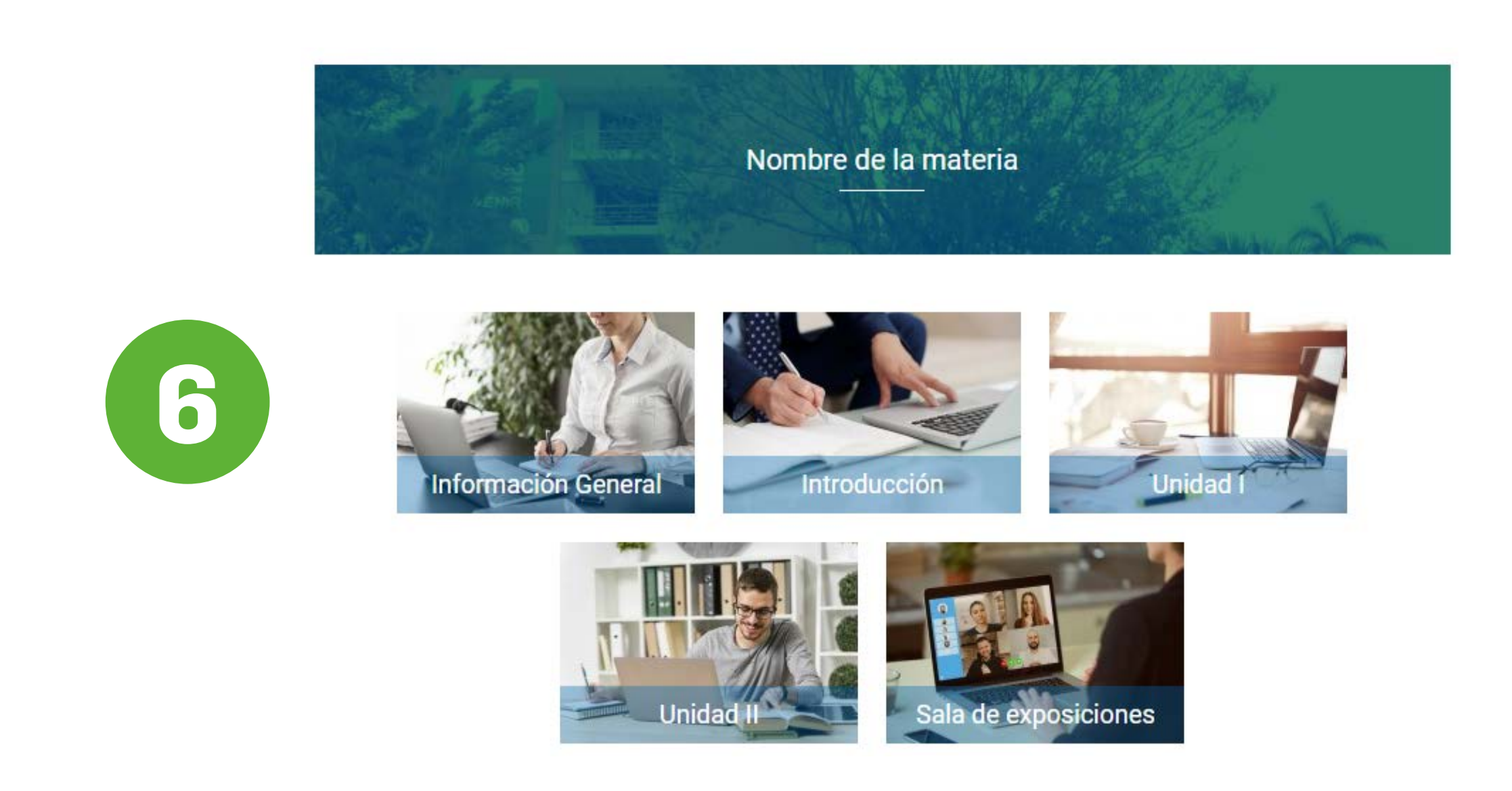

Estando dentro del Aula Virtual de Aprendizaje correspondiente a una materia, debes estar muy atento a las instrucciones del docente.

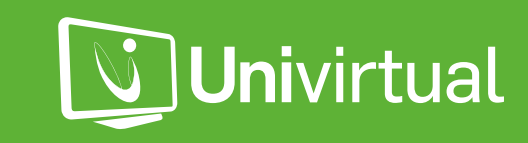